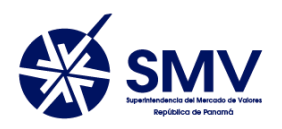

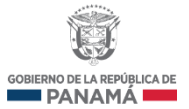

# PANAMÁ, REPÚBLICA DE PANAMÁ

### SUPERINTENDENCIA DEL MERCADO DE VALORES

# Guía para la remisión de los Estados Financieros interinos y auditados a través del Sistema Electrónico para la Remisión de Información de los Entes Supervisados

SERI

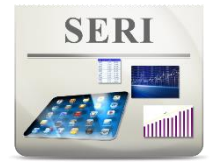

## Preparado por:

Unidad de Informática y Seguridad de la Información

USI

## Febrero, 2018

| Historial de Cambios           |            |  |
|--------------------------------|------------|--|
| Elaboración por<br>Juan Medina | 20-02-2018 |  |

# Contenido

| CONTEXTO                                                                              | 3 |
|---------------------------------------------------------------------------------------|---|
| Sistema Electrónico de Remisión de Información para Entidades Supervisadas de Panamá: | 3 |
| Objetivos esperados                                                                   | 3 |
| <ul> <li>Objetivo General</li> </ul>                                                  | 3 |
| GUÍA                                                                                  | 3 |
| Usuario Administrador                                                                 | 3 |
| Usuario SERI-Panamá                                                                   | 6 |

#### CONTEXTO

Sistema Electrónico de Remisión de Información para Entidades Supervisadas de Panamá: Es una plataforma tecnológica que permite una supervisión más efectiva y eficiente a través de la transmisión expedita y segura de los informes y reportes que realizan las entidades reguladas por la Superintendencia del Mercado de Valores (SMV), y el análisis de dichos reportes.

#### **Objetivos esperados**

- Objetivo General
  - ✓ Servir como una guía a nuestros clientes para la remisión de los Estados Financieros (EF) interinos y anuales a través de la plataforma SERI.

# GUÍA

#### **Usuario Administrador**

- Entra al sistema, a través de la dirección brindada por la SMV: seri.supervalores.gob.pa/seri/
- 2- Ingresa su usuario y contraseña de administrador, el cual le fue brindado por la SMV.

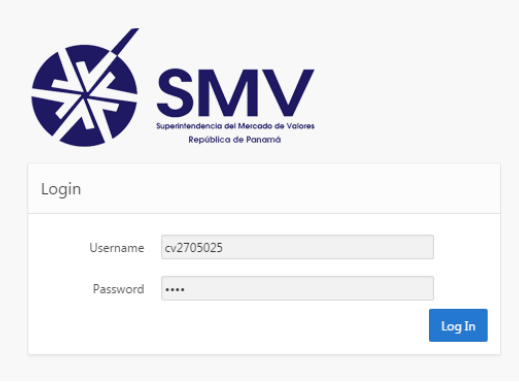

Img.01-Inicio

Entidad :: PRUEBA2SMV
Entidad :: PRUEBA2SMV
Entidad :: PRUEBA2SMV
Entidad

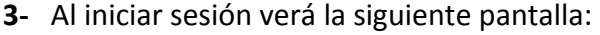

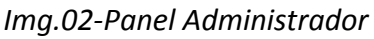

4- Al dar *click* en el menú "Administración", aparecerá la opción para administrar los usuarios SERI-Panamá, que será los encargados de enviar los formularios autorizados por la SMV, y el registro de archivos enviados por los usuarios SERI-Panamá

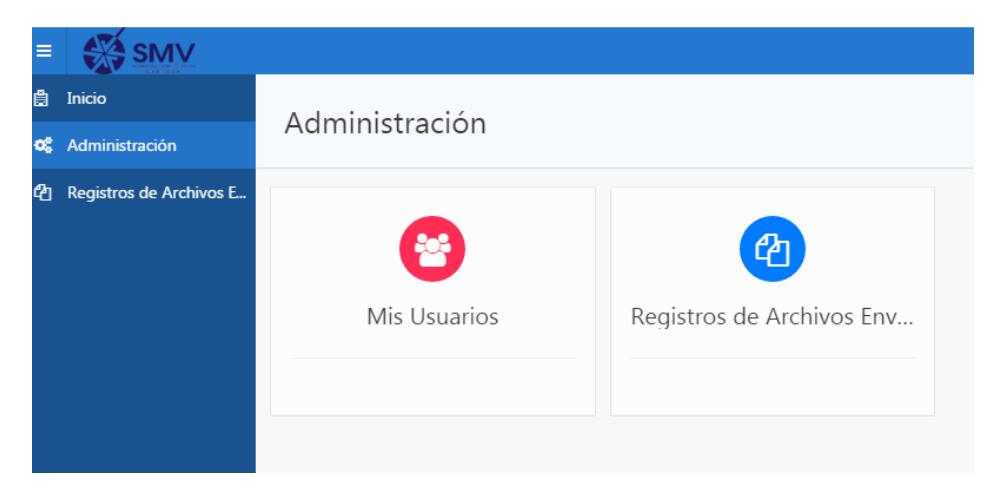

Img.03-Menú Administración

5- Al dar *click* en "Mis Usuarios", podrá añadir nuevos usuarios SERI-Panamá, también se irá cargando un listado con todos los usuarios creados hasta el momento, los cuales podrá editar sus datos y formularios asignados, y habilitar o deshabilitar.

| Admi<br>Mis | nistración /<br>s Usuario | SS          |          |                             |                    |                      |                  |
|-------------|---------------------------|-------------|----------|-----------------------------|--------------------|----------------------|------------------|
| Q           | /                         |             | Ir       | Acciones ~                  |                    |                      | Añadir Usuario > |
| •           | ✓ Ξ Ent                   | tidad       |          | ×                           |                    |                      |                  |
| Entida      | d : PRUEBA2SM\            | /           |          |                             |                    |                      |                  |
|             | Usuario <sup></sup> ,     | Nombre      | Apellido | Соггео                      | Fecha de Creación  | Última Actualización | Cuenta Bloqueada |
| Ø           | CV29267699                | Prueba 2    | SMV 2    | jmedina@supervalores.gob.pa | 12-19-2017 10:53AM | 01-17-2018 11:15AM   | No               |
| P           | CV15457149                | USUARIOTEST | PRUEBA   | jmedina@supervalores.gob.pa | 02-15-2017 03:47PM | 12-11-2017 03:40PM   | No               |

Img.04-Lista de usuarios.

6- Al crear un usuario SERI-Panamá nuevo o editar uno existente, podrá asignarle los permisos para que pueda remitir los EF interinos (INT) y/o anuales auditados (INA).

Al terminar de agregarle los EF, deberá dar *click* en el botón **Crear** (si se lo está creando nuevo) o el botón **Aplicar Cambios** (si ya existe), lo cual, guardará todos los datos introducidos.

| Administración<br>Detalles                                  | n / Mis Usuarios /<br>s del Usuario                             |                                                                                                    |                                                                                                    |
|-------------------------------------------------------------|-----------------------------------------------------------------|----------------------------------------------------------------------------------------------------|----------------------------------------------------------------------------------------------------|
| Entidad: PRUE                                               | BA2SMV                                                          |                                                                                                    | Cancelar Crear                                                                                                    |
| Información                                                 | del Usuario                                                     | Permiso de Envío de Fo                                                                                                    | ormularios                                                                                                    |
| Usuario *<br>Correo *<br>Nombre *<br>Apellido *<br>Cédula * | CV31096212<br>prueba@supervalores.gob.pa<br>Prueba<br>Test<br>0 | Cumplimiento - Benefic<br>Cumplimiento Casas - C<br>DS-01 - Globalizado<br>DS-02 - Archivo DS-02<br>DS-03 al 09 - Acuerdo 4<br>DS-11 - Estructura<br>DS-12 - Clientes<br>FOREX - FOREX<br>Hechos de Importancia<br>SI-EX - SI-EX | <ul> <li>PUC - PUC</li> <li>Estados Financieros INA</li> <li>Estados Financieros INI</li> <li></li> <li></li></ul> |

Img.05-Asignando permisos al usuario nuevo.

| Administración / Mis Usuarios /<br>Detalles del Usuario                                                                 |                                                                                                    |
|----------------------------------------------------------------------------------------------------|----------------------------------------------------------------------------------------------------|
| Entidad: PRUEBA2SMV                                                                                                    | Cancelar Reenviar Contraseña Aplicar Cambios                                                                                                    |
| Información del Usuario                                                                                                 | Permiso de Envío de Formularios                                                                                                    |
| Usuario * CV15457149<br>Correo * prueba@supervalores.gob.pa<br>Nombre * USUARIOTEST<br>Apellido * PRUEBA<br>Cédula * 00 | DS-11 - Estructura<br>Cumplimiento Casas - C<br>DS-01 - Globalizado<br>DS-02 - Archivo DS-02<br>DS-03 al 09 - Acuerdo 4<br>Cumplimiento - Benefic<br>FOREX - FOREX<br>SI-EX - SI-EX<br>Hechos de Importancia<br>DS-12 - Clientes |

Img.06-Asignando permisos al usuario ya existente.

#### **Usuario SERI-Panamá**

7- Para enviar los EF interinos o anuales debe seleccionar del menú del panel derecho la opción que dice Estados Financieros, la cual le mostrará la pantalla en la cual podrá seleccionar las opciones de envío de EF Interino (Trimestral) o Anual.

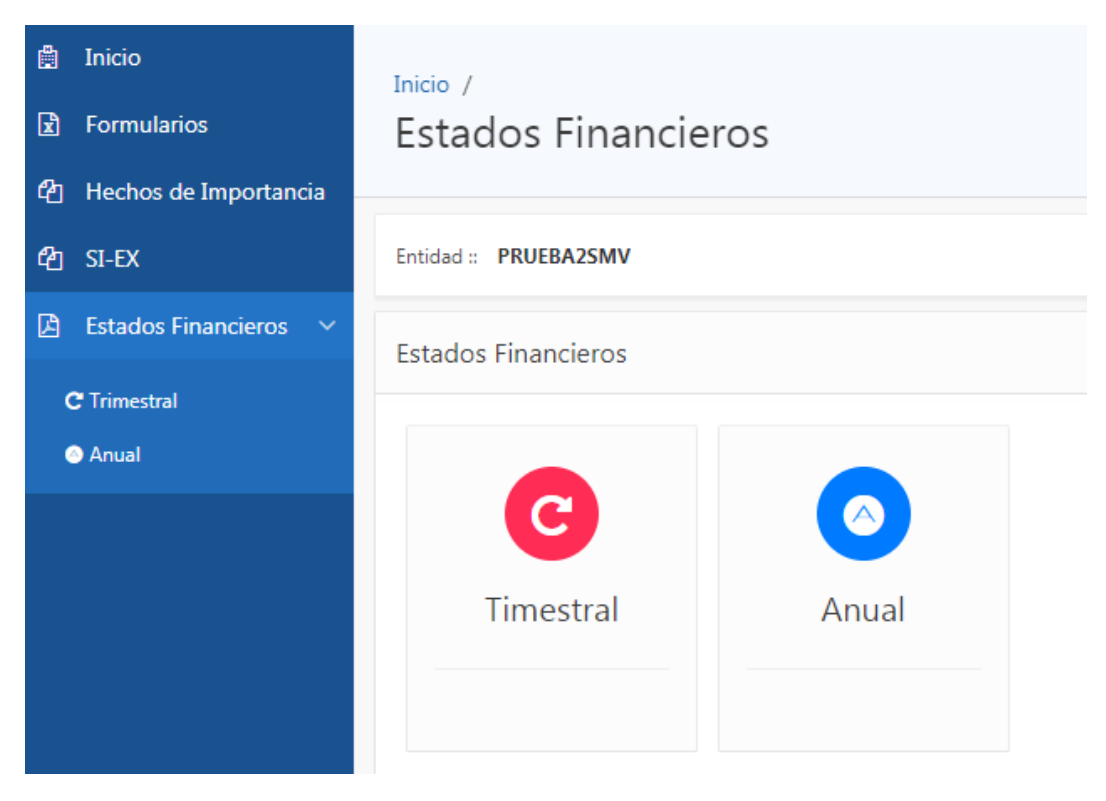

Img.07-Menú de Estados Financieros.

8- Para enviar un Estado Financiero trimestral, debe dar *click* a la opción "Trimestral", y posteriormente se le mostrará la ventana con todos los Estados Financieros Trimestrales y si se desea enviar uno nuevo debe dar *click* al botón Añadir Estados Financieros

| Inicio / Estados Financieros /<br>Trimestral |          |                     |                    |                           |                    |         |
|----------------------------------------------|----------|---------------------|--------------------|---------------------------|--------------------|---------|
| Entidad :: PRUEBA2SMV                        |          |                     |                    | Añ                        | adir Estados Finar | ncieros |
| Q~                                           | Ir Acci  | ones∨               |                    |                           |                    |         |
| Nombre de Archivo<br>Im                      | ig.08-Vé | Archivo<br>entana E | Estado<br>F Trimes | Fecha de Carga<br>trales. | Trimestre          | Anio    |

9- En la ventana para añadir un Estado Financiero trimestral, deberá seleccionar el trimestre, el año y adjuntar el documento en un solo archivo PDF y dar *click* al botón Añadir.

Recordando que el sistema sólo admite un archivo por período seleccionado, es decir, que el EF debe estar escaneado en un único documento, recomendable en formato "PDF", a una resolución óptima y validar que el documento no contenga errores u omisiones.

| Inicio / Estados Financie<br>Estados Finan | ros / Trimestral /<br>cieros Trimest               | ral                  |                                                                                                    |          |        |
|--------------------------------------------|----------------------------------------------------|----------------------|----------------------------------------------------------------------------------------------------|----------|--------|
| Entidad :: PRUEBA2SMV                      |                                                    |                      |                                                                                                    | Cancelar | Añadir |
| Estados Financieros                        |                                                    |                      |                                                                                                    |          |        |
| Trimestre *<br>Año *<br>Archivo *          | Primer Trimestre • 2018 • Seleccionar archivo Trin | nestre *<br>rchivo * | Seleccione el Tr<br>Seleccione el Trimestre<br>Primer Trimestre<br>Segundo Trimestre<br>Tercer Trimestre |          |        |

Img.09-Enviar EF Trimestral

**10-** En el caso de los **Estados Financieros** Anuales, los pasos son iguales que el Trimestral, con excepción de que no hay que seleccionar el trimestre.

| Inicio / Estados Financieros / Anual /<br>Estados Financieros Anual |                 |   |
|---------------------------------------------------------------------|-----------------|---|
| Entidad :: PRUEBA2SMV                                               | Cancelar Añadir | r |
| Estados Financieros                                                 |                 |   |
| Año * 2018 •<br>Archivo * Seleccionar archivo                       |                 |   |

Img.10-Enviar EF Anual

**11-** Muchas gracias por haber seguido este documento. Para cualquier información puede escribir a los siguientes correos:

| Nombre        | Cargo                                                                | Correo                      |
|---------------|----------------------------------------------------------------------|-----------------------------|
| Soporte       | Unidad de Informática y<br>Seguridad de la Información               | soporte@supervalores.gob.pa |
| Gabriel Duque | Jefe de la Unidad de<br>Informática y Seguridad de la<br>Información | gduque@supervalores.gob.pa  |
| Janeth Vega   | Jefe de la Unidad de Estudios<br>Económicos                          | jvega@supervalores.gob.pa   |